# EzyManN9

# คู่มือการ Set ท่าเรือเอกชน

#### All right reserved TIFFA EDI SERVICES Co., Ltd.

No part of the content of this book may be reproduced or transmitted in any form or by any means without the written permission of the publisher.

#### E-Mail:

support@tiffaedi.com Call Center: Tel: 02-018-7000 Fax: 02-018-7070

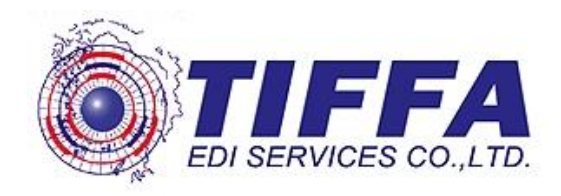

เนื่องจากทางระบบ E-Manifast จะมีการส่งข้อมูลแก่ท่าเรือเอกชน โดยปัจจุบันจะเป็น ท่าเรือ KERRY SIAM SEA PORT TERMINAL เป็นรายแรกเพื่อให้ระบบสามารถทำการส่งข้อมูล ให้แก้ท่าเรือ KERRY SIAM SEA PORT TERMINAL ได้ถูกต้องภายในโปรแกรม EzyManN จะต้องมีการ Set ค่าของท่าเรือ KERRY SIAM SEA PORT TERMINAL ให้ถูกต้อง โดยมีวิธิการ ดังต่อไปนี้

ขั้นตอนที่ 1

หลังจากเข้าสู่โปรแกรม EzyManN ให้ผู้ใช้งานเลือกใช้ Menu Master Setup ผู้ใช้งานจะพบ Field ``ท่าเรือเอกชน″

|     | Master Setup Report Management Exit             |   |
|-----|-------------------------------------------------|---|
|     | Callsign                                        |   |
|     | ShipAgent                                       |   |
|     | Shipper/Consignee/Notify/Transhipment Applicant |   |
|     | Country                                         |   |
|     | Province                                        |   |
|     | Pack Unit                                       |   |
|     | Unit                                            |   |
|     | Processing Indicator                            |   |
|     | Message Function                                |   |
| /   | ISO Type                                        |   |
| H   | ท่าเรือเอกชน                                    |   |
| LA  | Bank Code <sup>b3</sup>                         |   |
| 1 M | Product                                         |   |
| PK/ | Group Port Data                                 | • |
|     | Group Transport Data                            | + |
| /X  | Group Tariff Data                               | • |
| / / | Group Currency Data                             | • |
|     | Group Container Data                            | • |
|     | Group Dangerous Data                            | • |
|     |                                                 |   |

## ขั้นตอนที่ 2

หลังจากเข้าสู่ท่าเรือเอกชนให้ผู้ใช้งานบันทึกข้อมูลดังนี้

| ชื่อ Field             | ข้อมูลที่ต้องระบุ             |  |  |
|------------------------|-------------------------------|--|--|
| Company Tax No.        | 0105533017118                 |  |  |
| Short Port Name        | KERRY1                        |  |  |
| Full Port Name         | KERRY SIAM SEA PORT TRMINAL   |  |  |
| XML User ID            | TH0101055330171180000010001T8 |  |  |
| XML User ID Test       | TH0101055330171180000010001T8 |  |  |
| XML User ID Production | TH0101055330171180000010003P9 |  |  |

## - หลังจากบันทึกข้อมูลตาม Field ต่างๆครบให้ผู้ใช้งานทำการ Save ข้อมูล

| Company Tax No                      | ชื่อย่อท่าเรือ                | ชื่อท่าเรือ(Eng)              | XML User id  | NSW Us      |  |  |  |  |
|-------------------------------------|-------------------------------|-------------------------------|--------------|-------------|--|--|--|--|
| 0105533017118                       | KERRY1                        | KERRY SIAM SEA PORT TRMINAL   | TH0101055330 | TH01010553: |  |  |  |  |
|                                     |                               |                               |              |             |  |  |  |  |
|                                     |                               |                               |              |             |  |  |  |  |
|                                     |                               |                               |              |             |  |  |  |  |
|                                     |                               |                               |              | >           |  |  |  |  |
| ivate Port Detail<br>Company Tax No | 0105533017118                 |                               |              |             |  |  |  |  |
| Short Port Name                     | KERRY1                        |                               |              |             |  |  |  |  |
| Full Port Name                      | KERRY SIAM SEA POR            | KERRY SIAM SEA PORT TRMINAL   |              |             |  |  |  |  |
| XML User id                         | TH01010553301711800           | TH0101055330171180000010001T8 |              |             |  |  |  |  |
| NSW User ID Test                    | TH01010553301711800           | TH0101055330171180000010001T8 |              |             |  |  |  |  |
| NSW User Id Production              | TH0101055330171180000010003P9 |                               |              |             |  |  |  |  |
|                                     | 🗌 ไม่ส่ง Manifest Export      |                               |              |             |  |  |  |  |
|                                     |                               |                               |              |             |  |  |  |  |
| A                                   | bb                            | Delete Save                   | Close        |             |  |  |  |  |

\*\*\* กรณีในอนาคตมีท่าเรือเอกชนท่าอื่นสามารถเข้ามาทำการบันทึกข้อมูลท่าเรือ เอกชนท่าอื่นได้ในนี้ \*\*\* ในการส่งข้อมูลเพื่อให้ข้อมูลทำการส่งข้อมูลสู่ท่าเรื่อเอกชน KERRY SIAM SEA PORT TERMINAL เมื่อเข้าสู่หน้า Send and Receive เมื่อทำการเลือก ท่าเรือเอกชน / Private Port

โดยให้ทำการเลือกท่าเรือเอกชน / Private Port โดยผู้ใช้งานจะพบท่า KERRY1 ที่ ได้มีการ Config เพื่อสำหรับการส่งให้กับทางเรือ KERRY SIAM SEA PORT TERMINAL

| 🔗 Send and Receive Manifest            |                      |                     |                         | <b>—</b>             |  |
|----------------------------------------|----------------------|---------------------|-------------------------|----------------------|--|
| หน่วยงาน                               | Manifest Data Header |                     |                         |                      |  |
| 🗹 กรมศุลกากร \ Customs                 | Reference No.        | Rcv No.             | Document Type           | Processing Indicator |  |
| 🔲 การท่าเรือกรุงเทพ \ PAT              | AMOJ00000243         | 23600509100000001   | MMAN                    | Import               |  |
| 🗹 การท่าเรือแหลมฉบัง \ LCB             |                      |                     |                         |                      |  |
| 🗹 กรมเจ้าท่า \MD                       |                      |                     |                         |                      |  |
| 🔲 สำนักปลัดกระทรวงคมนาคม \ OPS         | <                    |                     |                         | >                    |  |
| ท่าเรือเอกชน/ Private Port             | Manifest Data Detail |                     |                         |                      |  |
| KERRY1                                 | Reference No.        | POD (Im.)/POL (Ex.) | Cont.Operater/Consignee | HBL                  |  |
| KERRY1                                 | 00243                | THLCH               | 0105542003108           | TEST_TIFFAEDI_0001   |  |
| Vessel/Flight Schedule (CUSREP)        |                      |                     |                         |                      |  |
| Ship Agent Operator (SAOPER)           |                      |                     |                         |                      |  |
| Container List (CLIS)                  |                      |                     |                         |                      |  |
| Master Sea Cargo Manifest (MMAN)       |                      |                     |                         |                      |  |
| Cancel Manifest (CANMAN)               |                      |                     |                         |                      |  |
| Transshipment/Transit Manifest (TSHIP) | <                    |                     |                         | >                    |  |
| Transition Control Manifest (TGDS)     | Response Message     |                     |                         |                      |  |
| Cancel Transhipment (CANMAN)           | Reference No.        |                     | File Name               |                      |  |
|                                        |                      |                     |                         |                      |  |
| Send & Receive XML                     |                      |                     |                         |                      |  |
| Close                                  |                      |                     |                         |                      |  |
|                                        |                      |                     |                         |                      |  |